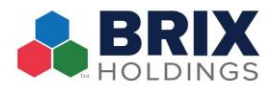

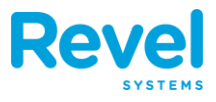

## **Step 1)** Follow the below steps from your **MAIN** terminal (*typically POS1*)

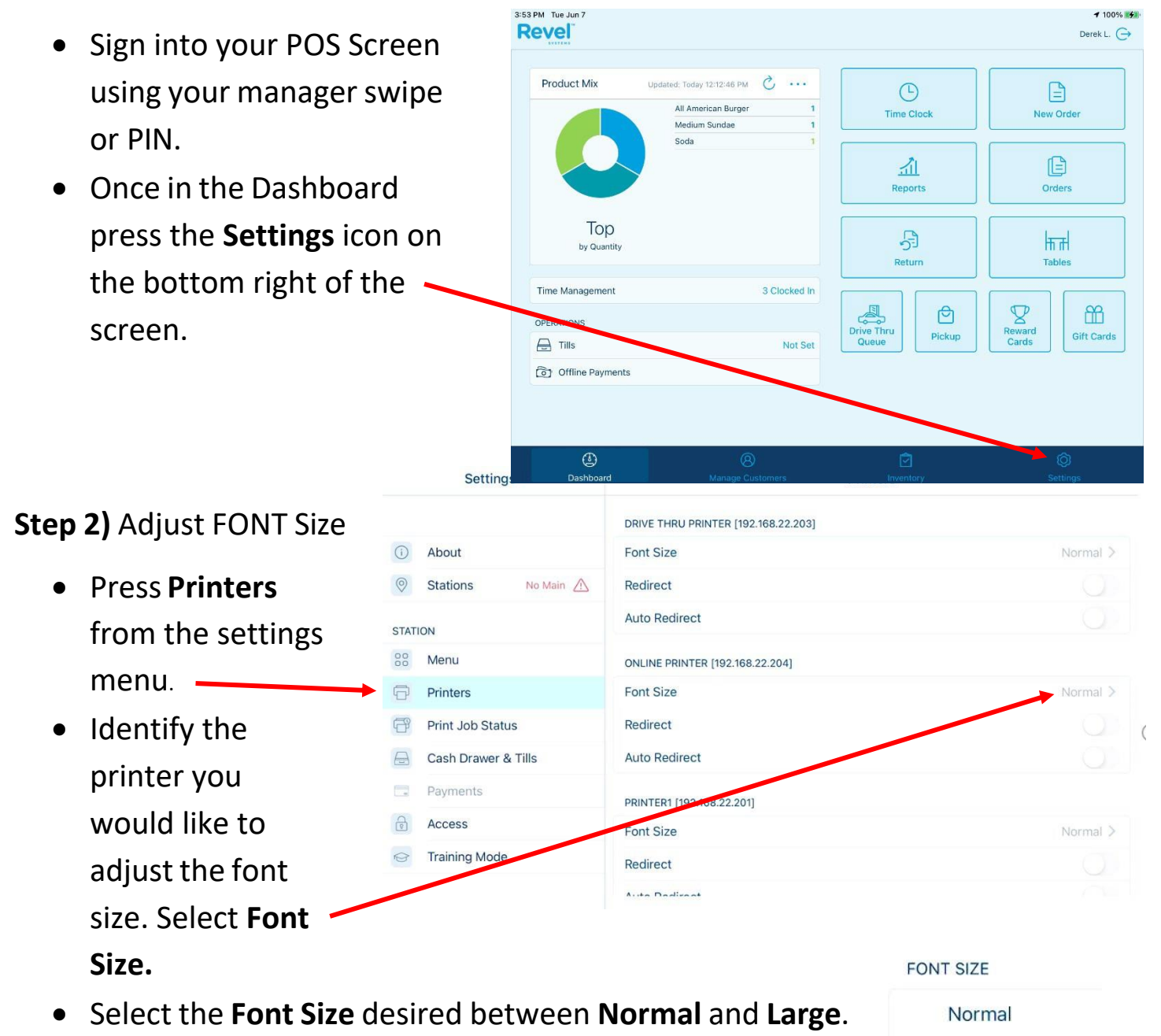

FINAL STEP: Sign out and return to the Keypad Screen.

**Refresh all devices.** 

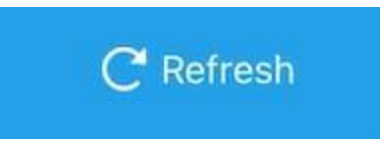

Large